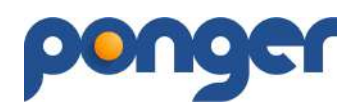

## PONGER RENDSZER használati útmutató

(Regisztráció)

## Regisztráció menete:

A rendszer használata regisztrációhoz kötött, a regisztrációt a <u>https://ponger.hu</u> címen címen a **REGISZTRÁCIÓ** gombbal lehet elindítani.

|                            | Regisztrációs adatlap                                                    |           |
|----------------------------|--------------------------------------------------------------------------|-----------|
| E-mail *                   | e-mail cim                                                               |           |
| Előtag                     | ÷                                                                        |           |
| Vezetéknév *               | Vezetéknév                                                               |           |
| Keresztnév *               | Keresztnév                                                               |           |
| Születési dátum *          | éééé-hh-nn                                                               |           |
| Jelszó *                   |                                                                          |           |
| Jelszó újra *              |                                                                          |           |
| A JELSZÓ legalább 8 karakt | r hosszűságú legyen, tartalmazzon kis és nagybetűt valamint számot       |           |
| * A felhasználási          | feltételeket az adataim kezelésére is vonatkozóan elolvastam és tudomásu | l vettem. |
| Captcha *                  | 3258bF Refresh Captcha                                                   |           |
| BREISTOA                   | MÉGSEM                                                                   |           |

A **pirossal**\* jelölt mezők kitöltése kötelező, a REGISZTRÁCIÓ-s gomb pedig csakis a felhasználási feltételek elfogadása után válik aktívvá. Captcha – azaz ellenőrző kód – a narancssárga mezőben lévő karaktereket kell beírni (az automatikus robot algoritmusok kiszűrése érdekében).

| aptcha * | 422b35  | 422b35 | Kód frissítése |  |
|----------|---------|--------|----------------|--|
|          | (HEDDO) |        |                |  |

Abban az esetben ha valaki még nem töltötte be a 14. életévét, akkor a hatályos jogszabályok alapján, rendszerünkben szülői felügyelet mellett tud csak regisztrálni.

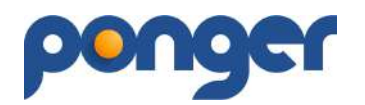

|                             | Regisztrációs adatlap                                                             | Me     |
|-----------------------------|-----------------------------------------------------------------------------------|--------|
| E-mail *                    | e-mail cim                                                                        |        |
| Előtag                      | *                                                                                 |        |
| Vezetéknév *                | Vezetőknév                                                                        | de la  |
| Keresztnév *                | Kereszínév                                                                        | -      |
| Születési dátum *           | 2011-11-11                                                                        |        |
| Jelszó *                    | (  *~)                                                                            |        |
| Jelszó újra *               |                                                                                   |        |
| A JELSZÓ legalább 8 karakte | er hosszúságú legyen, tartalmazzon kis és nagybetűt valamint számot               |        |
| Szülő / Gondviselő ad       | atai:                                                                             |        |
|                             | Mår regisztrált tag vagyok                                                        | 33     |
| Előtag                      | ÷                                                                                 |        |
| Vezetéknév *                | Vezetěknév                                                                        |        |
| Keresztnév *                | Keresztnév                                                                        |        |
| Születési dátum *           | éééé-hh-nn                                                                        |        |
| E-mail *                    | e-mail cim                                                                        |        |
| Telefonszám                 | talefonszám                                                                       | - 8    |
| * Telies felelőssár         | nem tudatában kilelentem. Én vagyok a gyerek törvényes képyiselője                |        |
| 0                           |                                                                                   |        |
| A                           |                                                                                   |        |
| * A Felhasználási           | Feltételeket az adataim kezelésére is vonatkozóan elolvastam és tudomásul vettem. | 0      |
| * A Felhasználási           | Feltételeket az adataim kezelésére is vonatkozóan elolvastam és tudomásul vettem. | itta - |

Ha a szülő már korábban regisztrált a rendszerben, akkor a "Már regisztrált tag vagyok" mező kipipálásával nem kell az adatait újból felvinni. A törvényes képviselői nyilatkozat elfogadása kötelező. A kiskorú regisztrációjakor a szülő és a kiskorú email címe megegyezhet, azonban csakis eltérő jelszóval a szülőjétől. A rendszer által küldött hasznos értesítések érdekében nem javasoljuk az azonos email címek használatát (célszerű egy új email cím regisztrálása bármely szolgáltatónál).

Szülő-gyermek egyidejű regisztrációja esetén a szülő részére egy jóváhagyó link kerül kiküldésre, ahol is a Szülőnek a belépési jelszavát kell megadnia, így válik véglegessé a kiskorú regisztrációja. Erre összesen 8 nap áll rendelkezésre, a 9. napon mindkét regisztrációs folyamatot töröljük a rendszerünkből.

## Játékos státusz beállítása:

A versenyen való részvétel alapfeltétele - a regisztrációt követően - a JÁTÉKOS státusz beállítása.

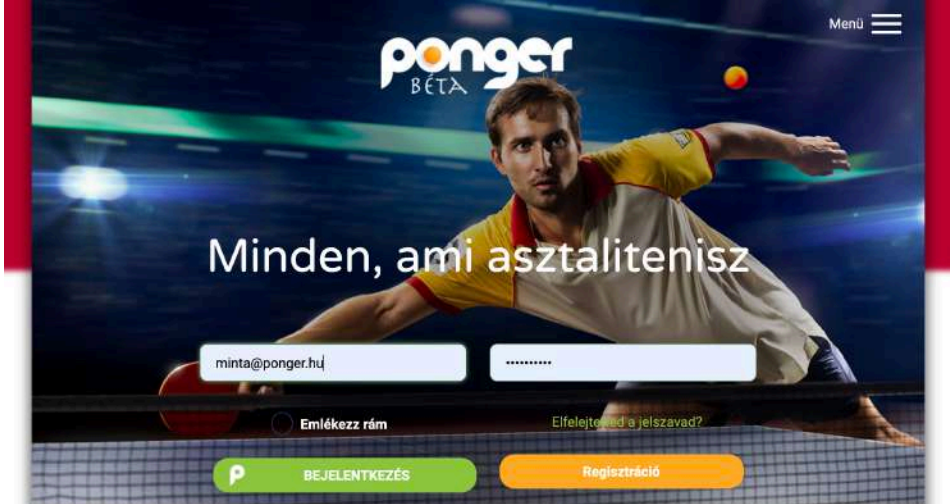

A ponger.hu nyitó oldalon a **BEJELENTKEZÉS**t követően (email cím/jelszó beírása után) a felhasználó profil oldala jelenik meg.

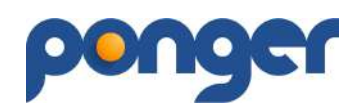

| S Kijelentkezés Marika                       | penger        | Menü 🗮            |
|----------------------------------------------|---------------|-------------------|
| < 辭 sporttársak                              |               | MEGOSZTÁS         |
|                                              | Minta Marika  |                   |
|                                              | Ranş          | plistapont: M.A.  |
|                                              | ADATLAP       |                   |
| Qio Klubtagságok                             |               | hini Statisztikák |
| KLUBTAGSÁG RÖGZÍTÉSE<br>Tagság Klub - Csapat | Kezdés dátuma | Kilépés dátuma    |
|                                              | ponger        |                   |

Az ADATLAP gomb megnyomásával érjük el a felhasználó adatainak beállítását, ahol be lehet állítani a JÁTÉKOS (2.) státuszt is.

|            | EMAIL               | CÍM VAGY JELSZÓ                | MÓDOSÍTÁSA                                                                |   |
|------------|---------------------|--------------------------------|---------------------------------------------------------------------------|---|
| GDPR       | Email               | GDPR                           | Születési idő                                                             | 1 |
| 0 • 0      | minta@ponger.hu     | 000                            | 1970-01-01                                                                |   |
| 00         | Előtag Vezetéknév * |                                | Keresztnév *                                                              |   |
|            | - Winta             |                                | матка                                                                     | 6 |
| 000        | Nem *               | 000                            | Telefonszám                                                               |   |
|            | Reflex Valass +     |                                |                                                                           |   |
|            | Cim *               |                                | Egyes versenyek esetén nevezési feltétel a                                |   |
|            | Irja be a cimet     |                                | lakcím igazolása.                                                         |   |
|            |                     | antine and a star and a second | an anticado de matemánicas, como nacio dante da Seconda da Seconda da Sec |   |
| HIRLEVE    | L FELIRATKOZAS      |                                |                                                                           |   |
| ê 0        | Játékos 2.          |                                |                                                                           |   |
| $\bigcirc$ |                     |                                |                                                                           |   |
|            | Edaő                |                                |                                                                           |   |

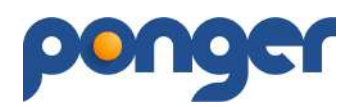

A JÁTÉKOS (2.) státusz megkezdéséhez az alap adatokat (1.) ki kell tölteni: **Nem/Cím**. A címnél (lakhely) elegendő a város megadása. Ezek után lehet beállítani a JÁTÉKOS státuszt.

| HIRLEVE | L FELIRATKOZÁS              |
|---------|-----------------------------|
|         | Játékos<br>lidős () Igazolt |

**Szabadidős –** Ezt kell választani, ha nem tagja egyetlen Asztalitenisz Szövetségnek (nem rendelkezik versenyengedély számmal). Ide soroljuk az 5 éven túli **már nem aktív** játékosokat is.

| Szabadidős         | is<br>igazolt                 |                                        |  |
|--------------------|-------------------------------|----------------------------------------|--|
| Játékerő *         | ✓ Hobby                       | Van nyilvántartott élő ranglistapontom |  |
| Ütőfa              | Megye 3<br>Megye 2<br>Megye 1 |                                        |  |
| Tenyeres borítás ( | NB3<br>NB2<br>NB1<br>Extra    | Fonák boritás                          |  |

A **Játékerő\*** kiválasztása kötelező a megadott listából. Amennyiben egyetlen bajnokságban sem játszik a felhasználó, javasoljuk a Hobby szint kiválasztását.

**Igazolt –** Ezt kell választani, ha tagja valamely Asztalitenisz Szövetségnek (rendelkezik versenyengedély számmal).

| Szabadidős                        | škos<br>) Igazolt |                                        |
|-----------------------------------|-------------------|----------------------------------------|
| J <mark>átékerő</mark> *<br>Útőfa | NB3 +             | Van nyilvántartott élő ranglistapontom |
| Tenyeres borítás                  |                   | Fonák borítás                          |
| Engedélyszám *                    |                   | Sportorvosi lejárata *                 |

A Játékerő\* kiválasztása, Engedélyszám\* és a Sportorvosi lejárata\* megadása kötelező.

Ha bármilyen probléma, kérdés merülne fel a program használatával kapcsolatban az alábbi ügyfélszolgálati elérhetőségen keressetek: <u>ugyfel@ponger.hu</u>

A program minden eleme szerzői jogvédelmi oltalom bejegyzése alatt áll, a program használatának feltételeit az oldalon található jogi nyilatkozatok tartalmazzák.

A program jelenlegi verziója béta teszt fázisban van ami egyes funkciók hibás vagy nem megfelelő működését eredményezheti. Amennyiben ilyet tapasztalsz, kérlek képernyőfotóval együtt, írd meg az <u>ugyfel@ponger.hu</u> email címre. A beillesztett képek a program folyamatos fejlesztésével változhatnak.

## További sportsikereket kívánunk!

ponger csapata